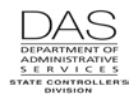

# P435 EMPLOYEE LEAVE DATA

## SCREEN PURPOSE

Screen Descriptions

Agency payroll uses the P435 Employee Leave Data screen to update an employee's leave balances manually. The screen also displays leave activity entered on the P003 and P004 Time Capture and the P050 Gross Pay Adjustments on File screens.

The transactions from all sources remain on the screen until the next leave accrual process runs. See the Statewide Payroll Reference Manual, Payroll Processes, Leave Accrual and Reporting.

This screen is concurrent job number and leave type specific.

## ALSO KNOWN AS

P435

### PREREQUISITES, IF ANY

Intentionally left blank

# SCREEN ACCESS KEY SEQUENCE

P435 SSN or Employee ID agency CCJ# leave type (P430 OR############## AA)

- **Employee ID** = employee identification number, OR#######. Either the SSN or Employee ID is required.
- **Agency** = OSPA agency number (#####). Optional. If you have logged on with an agency number (rather than ALL), OSPA will default to that agency.
- **CCJ** = concurrent job number (#, 1-9). Optional. The records on this screen are concurrent job specific. If you do not enter a number, OSPA will default to 1.
- **Type** = LV TP from the P430 Employee Leave Data screen. Optional. This screen is leave type specific. If you do not enter a leave type, OSPA will display the first one displayed on the P430 screen; you can then press [ENTER] to scroll through the leave types; or, you can enter a specific type as part of the inquiry and go directly to that record.

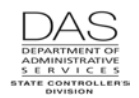

## SCREEN ELEMENTS

Screen Descriptions

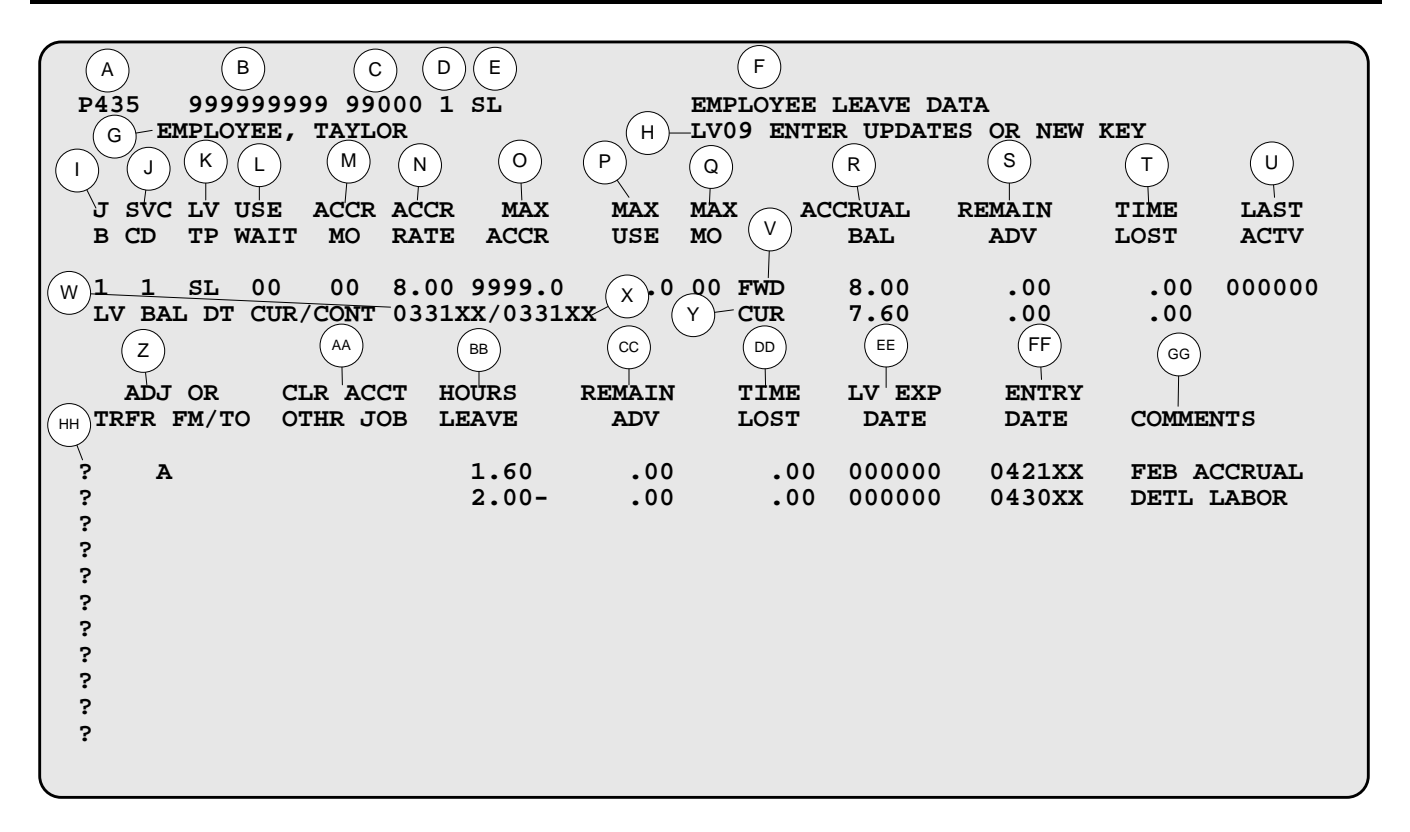

#### Legend

| No. | Description                                                                                                    |
|-----|----------------------------------------------------------------------------------------------------|
| А   | Screen designation, required part of screen access key sequence                                                                                                    |
| В   | Employee's SSN (##########) or Employee ID (OR########). Part of the screen access key sequence, required.                                                                                                    |
| С   | Employee's agency number (#####), optional part of the screen access key sequence. If you signed on with an agency number (rather than ALL), this field is optional – OSPA will default to your sign-on agency.      |
| D   | CCJ# (#, 1-9), optional part of the screen access key sequence. If you do not enter the CCJ #, OSPA will default to CCJ #1.                                                                                          |
| Е   | Leave type (AA), optional part of the screen access key sequence. If you do not enter a specific leave type, OSPA will display the first leave type listed on the P430 Employee Leave Data screen for this employee. |
| F   | Screen title. Protected.                                                                                                    |
| G   | Employee's name from the P030 Job Status Data screen. Protected.                                                                                                    |

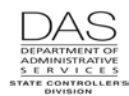

| No.      | Description                                                                                                    |
|----------|----------------------------------------------------------------------------------------------------|
| Н        | Area for screen messages. See Screen Message Codes below.                                                                                                    |
| <u> </u> | Concurrent job number (#, 1-9). This screen is CCJ# specific.                                                                                                    |
| J        | LEAVE ACCRUAL SVC CD from the P030 Job Status Data screen. Designates the monthly ACCR RATE on the PTB1 Payroll Benefit Package Table screen that LARS will use to accrue the employee's vacation leave. Protected.                                                                                                    |
| ĸ        | Two-digit code that indicates the pay (leave) type. See Notes, LV TP *. Protected.                                                                                                    |
| L        | Number of employment months before the employee may use this pay type. From the WAIT field on the PTB1 Payroll Benefit Package Table screen. Determined by bargaining agreement or statewide policy. Protected.                                                                                                    |
| М        | Calendar month LARS will give eligible employees a leave balance for this accrued leave type. For example, with June accruals LARS gives eligible employees a new Personal Business (PB) balance for the new fiscal year. From the ACCR MO on the PTB1 Payroll Benefit Package Table screen. Determined by bargaining agreement or statewide policy. Protected. |
| N        | Rate at which a full-time employee would accrue this leave type. For part-time and job share employees, LARS pro-rates the actual accrual. From the ACCR RATE on the PTB1 Payroll Benefit Package Table screen. Determined by bargaining agreement or statewide policy. Protected.                                                                              |
| 0        | Maximum balance the employee may have of this leave type. From the MAX ALLWD on the PTB1 Payroll Benefit Package Table screen. Determined by bargaining agreement or statewide policy. Protected.                                                                                                    |
| Р        | The maximum number of hours of this leave type an employee may use in a defined period. From the MAX USE on the PTB1 Payroll Benefit Package Table screen. Determined by bargaining agreement or statewide policy. Protected.                                                                                                    |
| Q        | Calendar month that this leave type balance goes to zero. For example, each June LARS reduces the personal business (PB) balance to zero for the old fiscal year. In October, it reduces governor's leave to zero. From the MO on the PTB1 Payroll Benefit Package Table screen. Determined by bargaining agreement or statewide policy. Protected.             |
| R        | Balance the employee had / has of this specific leave type, see V, Y and Notes. Protected.                                                                                                    |
| S        | Balance of accrued sick or vacation leave advanced to the employee that LARS has not offset with the monthly accruals. During each leave accrual, LARS will reduce this negative balance by any leave accrued until the balance is zero. See V, Y and the Statewide Payroll Reference Manual, Payroll Processes, Leave Accrual and Reporting. Protected.        |

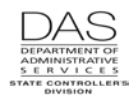

| No. | Description                                                                                                    |  |
|-----|----------------------------------------------------------------------------------------------------|--|
| Т   | Cumulative balance of the hours of this leave type the employee has lost. It may be leave accrued in excess of the MAX ACCR and therefore lost. It may also be a remaining personal business leave balance at the end of the fiscal year. See V and Y. Protected.                                                                                                    |  |
| U   | Date of the last activity for this leave type, MMDDYY.                                                                                                    |  |
| V   | The leave balance brought forward from the last leave accrual, protected                                                                                                    |  |
| W   | The last day of the most recent pay period in which this leave type was used or adjusted (MMDDYY). Protected.                                                                                                    |  |
| Х   | The last day of the pay period in which this leave type was first used or adjusted (MMDDYY). Protected.                                                                                                    |  |
| Y   | The current leave balance after any entries made since the last leave accrual on the P003 and P004 Time Capture, P050 Gross Pay Adjustments on File or P435 Employee Leave Data screens, , protected                                                                                                    |  |
| Z   | Indicates the kind of transaction.<br>Possible values include:<br>A = adjustment to the leave balance<br>F = transfer from the clearing account or another concurrent job<br>T = transfer to the clearing account or another concurrent job                                                                                                    |  |
| AA  | <ul> <li>When transferring leave, indicates the source or the destination of the transfer.</li> <li>Possible values include:</li> <li>C = clearing account</li> <li># = another concurrent job (1-9). This transfers leave posted to one concurrent job to another concurrent job.</li> </ul>                                                                                            |  |
| BB  | Number of hours for this transaction (####.##). Depending upon the type of leave and the purpose of the transaction, may be a positive or negative (8.00-) number. See Notes, Accrued / Non-accrued Leave.                                                                                                    |  |
| CC  | Number of hours of sick or vacation leave that is being advanced (####.##). When you accrue leave prior to the leave accrual program running for the month, offset the HOURS LEAVE by entering the same amount in the REMAIN ADV with a negative sign (8.00-). They must cross-foot to zero. See the Statewide Payroll Reference Manual, Payroll Processes, Leave Accrual and Reporting. |  |
| DD  | Used to adjust the TIME LOST CUR balance. For example, use it when you are restoring CT when the employee has exceeded the MAX ALLWD, lost CT hours and is eligible for a payoff. See the Statewide Payroll Reference Manual, Payroll Processes, Leave Accrual and Reporting.                                                                                                    |  |

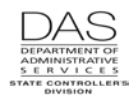

| No. | Description                                                                                                    |
|-----|----------------------------------------------------------------------------------------------------|
| EE  | Required field when you transfer leave to the Clearing Account. If the leave is still in the clearing account after the date entered (MMDDYY), LARS will zero out the balance during the next leave accrual. Governed by bargaining agreement or state policy.                                                                                                    |
| FF  | Calendar date entry was made, MMDDYY. System generated, protected.                                                                                                    |
| GG  | Twelve alphanumeric characters that describe the reason for the transaction. Required when entering a transaction. Displayed on the E460 Leave Accrual – Adjustments and Transfers report (REASON ADJ) and the B470D and B470C Leave Accrual Detail Transaction Registers (REASON/LIABILITY), see the Statewide Payroll Reference Manual, OSPA System Related Documentation, Report Descriptions. |
| ΗH  | Type of action. Required when entering a transaction.<br>Possible values include:<br>A = add a new transaction<br>C = change an existing transaction<br>D = delete an existing transaction                                                                                                    |

### NOTES

- LV TP = \* The lines with an \* are summary hours for different employment statuses with the agency. LARS uses two fields on the P030 Job Status Data screen to categorize and summarize the employee's hours worked for the agency. Possible values include:
  - \*F = PT-FT CD = F (full-time)

Screen Descriptions

- \*J = PT-FT CD = J (job share)
- \*N = PT-FT CD  $\neq$  F, J, or P and APPOINT TYP CD  $\neq$  S or T
- \*P = PT-FT CD = P (part-time)
- \*S = APPOINTMENT TYP CD = S (seasonal)
- \*T = APPOINTMENT TYP CD = T (temporary)

The fields display up to four whole numbers (####.##). If the table contains a number >9999.99 hours, the left digits will not display.

The values for these lines represent the following.

- ACCRUAL BAL = total number of hours worked with the agency and this employment status
- REMAIN ADV = total hours worked in the fiscal year (July 1 to June 30)
- TIME LOST = total hours worked in the calendar year (January 1 to December 31)

The OSPA / LARS databases retain data for an employee for two tax years after the employee leaves the agency. If the employee leaves the agency and returns before OSPS purges the data, the cumulative \* ACCRUAL BAL on the P430 screen will include the prior as well as the current time with the agency.

Multiple Screens – If there are more transactions than will display on one screen, press [ENTER] to scroll through the screens. In addition, [F8] will display the next screen and [F7] will display the prior screen.

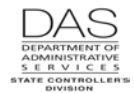

**Positive / Negative Balance** – The following leaves may accumulate over time and have a positive balance:

- Compensatory time accrued (CTA)
- Donated hardship (DH)
- Personal business (PB)
- Sick leave (SL)
- Straight time accrued (STA)
- Vacation (VA)

When the employee reports leave taken, LARS subtracts the hours from the existing balance. Generally, the application has edits that prevent the employee from having a negative balance for these leave types.

The balances for other leave types are negative and reflect hours of leave used.

**Transferring Leave to the Clearing Account** – We use the clearing account to store leave balances for employees who transfer to another state agency or leave state service.

You can transfer the following leave types to the clearing account:

- Military leave (ML)
- Personal business (PB)
- Pre-retirement leave (PR)
- Sick leave (SL)
- Vacation leave (VA)

The leave balances will remain in the Clearing Account until transferred out or they expire (LV EXP DATE).

For transferring employees, the losing agency transfers the balances to the clearing account; the gaining agency can pick them up from the clearing account. If a separated employee returns to state service, the new agency can re-instate the employee's leave from the clearing account.

See the Statewide Payroll Reference Manual, Payroll Processes, Leave Accrual and Reporting, Transfers and Separations.

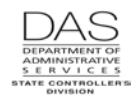

# SCREEN MESSAGE CODES

| Code | Message with Code                    | Description                                                                                                   |
|------|--------------------------------------|----------------------------------------------------------------------------------------------------|
| LV01 | PARAMETERS INVALID                   | Message appears when no parameters are listed when first entering screen                                      |
| LV02 | INVALID LEAVE TYPE                   | Code entered in parameter is not a leave type on the PTB1                                                     |
| LV03 | NO LEAVE DATA FOR THIS<br>JOB STATUS | No leave data found for the parameter entered                                                                 |
| LV04 | NO LEAVE DETAIL EXISTS               | No leave detail data exits for information entered in parameter                                               |
| LV05 | EMPLOYEE ACCESSED                    | Employee record has been accessed since this screen has been displayed, please clear and refresh              |
| LV06 | JOB STATUS IS NOT<br>PRESENT         | Job status was not found for parameter entered.                                                               |
| LV07 | NO BENEFIT PACKAGE<br>RECORD         | No benefit package found for parameter entered.                                                               |
| LV09 | ENTER UPDATES OR NEW<br>KEY          | Enter updates to record or press new key for additional information for parameters entered                    |
| LV10 | NO JOB STATUS FOR GPA /<br>TIME      | Not a current job status on the P030 Job Status Data                                                          |
| LV20 | FIELDS MODIFIED                      | Fields on one of the lines have been modified, but no action type has been entered over the "?".              |
| LV21 | TRANSACTION MUST BE A, C,<br>D       | Fields on one of the lines have been modified, but no action type has been entered over the "?".              |
| LV22 | INVALID CHANGE, CANNOT<br>MODIFY     | Record type must exist if the transaction type equals 'C' or 'D'                                              |
| LV24 | ADJ/TRF INVALID                      | ADJ/TRFR field must equal 'A', 'F' or 'T'                                                                     |
| LV25 | CANNOT CHANGE ADJ/TRFR<br>IND        | Cannot change from 'adjustment to transfer' or 'transfer to adjustment'                                       |
| LV26 | FROM/TO INVALID                      | From/To field must be a space for an adjustment and 'C' or 1 thru 9 (but not for the same job) for a transfer |
| LV27 | OTHER JOB DOES NOT EXIST             | Other job status does not exist on database                                                                   |
| LV28 | INVALID LV TYPE FOR CLR<br>ACCT TRAN | Leave type cannot be transferred to clearing account                                                          |
| LV29 | HOURS LEAVE INVALID                  | Hours must be numeric                                                                                         |
| LV30 | REMAIN ADVANCE INVALID               | Remaining advance hours must be numeric                                                                       |
| LV31 | REMAIN ADVANCE<br>INCOMPATIBLE       | Remaining advance hours are not equal to SL or VA                                                             |
| LV32 | TIME LOST INVALID                    | Time lost hours must be numeric                                                                               |
| LV33 | TIME LOST INCOMPATIBLE               | Time lost hours not valid leave type                                                                          |

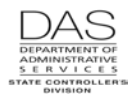

| Code | Message with Code                                                                                                    | Description                                                                                                    |
|------|----------------------------------------------------------------------------------------------------|----------------------------------------------------------------------------------------------------|
| LV34 | HOURS MUST NET TO ZERO                                                                                                    | For a leave adjustment and job to job transfer: if more than one hour has been entered, they must net to zero                                   |
| LV35 | LEAVE DATE INVALID                                                                                                    | Entry in LV EXP Date field is invalid.                                                                                                    |
| LV36 | LEAVE DATE INCOMPATIBLE                                                                                                    | Entry in LV EXP Date file is allowed on clearing account transfer 'To' the leave clearing account                                               |
| LV37 | OTHER JOB LEAVE MISSING                                                                                                    | Addition job status record not found on database                                                                                                |
| LV38 | COMMENTS MISSING                                                                                                    | Comments must be entered in comment field                                                                                                    |
| LV40 | CANNOT CHANGE "T" TO "F"                                                                                                    | Cannot change To/From on a transfer                                                                                                    |
| LV43 | HRS FOR "VA" AND "B"<br>INVALID                                                                                                    | If hours are VA and a "B' transfer, Remain Adv and Time Lost<br>must be zero and hours must be < zero                                           |
| LV44 | DONATIONS GREATER THAN<br>ONE HOUR                                                                                                    | Donated time cannot exceed one hour, unless agency equals 'All'                                                                                 |
| LV45 | MUST BE SPECIFIC BENEFIT                                                                                                    | Benefit package must equal 'CO' 'CS' or 'CX' to perform transaction                                                                             |
| LV46 | CAN ONLY BE TRANSFER TO<br>THE BANK                                                                                                    | Leave can only be transferred to the bank                                                                                                    |
| LV47 | CANNOT TRANSFER TO THE<br>BANK                                                                                                    | Cannot transfer leave to bank Must be 'VA' or 'NL' when 'B'                                                                                     |
| LV90 | SECURITY ERROR                                                                                                    | Security error, person not allowed to perform action requested.                                                                                 |
| LV91 | DATA BASE NOT AVAILABLE                                                                                                    | Database not available. Document action being taken, screen print error and fax to OSPS who will fax to a programmer                            |
| LV92 | TRANSACTION COMPLETE                                                                                                    | Transaction completed                                                                                                    |
| LV93 | HISTORY FILE NOT OPEN                                                                                                    | History file not open. Document action being taken, screen print error and fax to OSPS who will fax to a programmer                             |
| LV94 | BENEFIT FILE NOT OPEN                                                                                                    | Benefit file not open. Document action being taken, screen print error and fax to OSPS who will fax to a programmer                             |
| LV95 | SHR LEAVE DATE FILE NOT<br>OPEN                                                                                                    | Share leave date file not available. Document action being taken, screen print error and fax to OSPS who will fax to a programmer               |
| LV96 | SHR LEAVE DATE RECORD<br>NOT FOUND                                                                                                    | Share leave date record not found. Document action being taken, screen print error and fax to OSPS who will fax to a programmer                 |
| LV97 | SHR LV DATE RECORD<br>ERROR                                                                                                    | Share leave date record error - record not posted. Document action being taken, screen print error and fax to OSPS who will fax to a programmer |
|      | TRANSACTION DIFFICULTY<br>PLEASE CALL CENTRAL<br>PAYROLL AND GIVE THEM<br>THE FOLLOWING CODES:<br>(SPECIFIC SYSTEM CODE<br>WILL FOLLOW DEPENDING<br>ON ISSUE) | Database Error. Document action being taken, screen print error<br>and fax to OSPS who will fax to a programmer                                 |

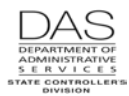

See the Statewide Payroll Reference Manual, OSPA System Related Documentation, Codes, Screen Message Codes for an alphanumeric list.

## **OSPA REASONABILITY EDITS**

Screen Descriptions

Intentionally left blank

## SUPPORTING DOCUMENTATION

Remember to carefully and thoroughly document all adjustments you make on the P435 screen and to add COMMENTS that will provide an audit trail.

## **OSPA SCREEN INTERACTIONS**

See the Statewide Payroll Reference Manual, OSPA System Related Documentation, Screen Descriptions for additional information.

#### AFFECTED BY

- **P003 Time Capture** Agency payroll and timekeepers use the P003 screen to enter an employee's time and attendance from a paper timesheet. When you save an entry that includes a leave pay code, OSPA creates a transaction on the P435 screen with COMMENTS = DETL LABOR.
- **P004 Time Capture** Employees with On-line Daily Time (ODT) use the P004 screen to enter their own time and attendance in OSPA. When the employee saves the entry that includes a leave pay code, OSPA creates a transaction on the P435 screen with COMMENTS = DETL LABOR.
- **P050 Gross Pay Adjustments on File** Agency payroll uses the P050 screen to pay-off leave. When you save a pay-off transaction that has RATE and UNITS, OSPA creates a transaction on the P435 screen. The COMMENTS field on the P435 screen will have GR PAY ADJ.

#### **DIRECTLY AFFECTS**

- **P420 Leave Clearing Account Balances** The P420 screen displays the leave balances the employee has in the Leave Clearing Account. You can move leave to and from the clearing account on the P435 screen.
- **P430 Employee Leave Data** The P430 screen displays the cumulative balance for any leave the employee has taken or accrued. When you save transactions on the P435 screen, OSPA adjusts the balances on the P430 screen.

INDIRECTLY AFFECTS

Intentionally left blank

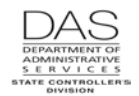

# CATEGORY / SCREEN CLASSIFICATION

Leave Accrual and Reporting System, General Information, Update

### **REVISION HISTORY**

| Date     | Rev. No. | Modification                                                                                                    |
|----------|----------|----------------------------------------------------------------------------------------------------|
| 12/16/05 | 1.0      | Original                                                                                                    |
| 02/14/08 | 1.1      | Add LV10 screen message                                                                                             |
| 06/03/09 | 1.2      | WR#3515, research *N LV TP                                                                                          |
| 03/22/10 | 1.3      | WR#3560, 3572, 3581, 3593, furloughs; appendix to codes; Leave Handbook                                             |
| 03/10/11 | 1.4      | WR#3725, leave types with .00 balance will remain on the P420 until agency transfers the leave or the leave expires |
| 11/02/11 | 1.5      | More than one screen of transactions                                                                                |
| 05/17/12 | 1.6      | Correct V FWD, Y CUR, T TIME LOST, DD TIME LOST. Clarify EE LV EXP DATE                                             |
| 04/24/14 | 1.7      | WR# 4099 discontinue furlough usage                                                                                 |